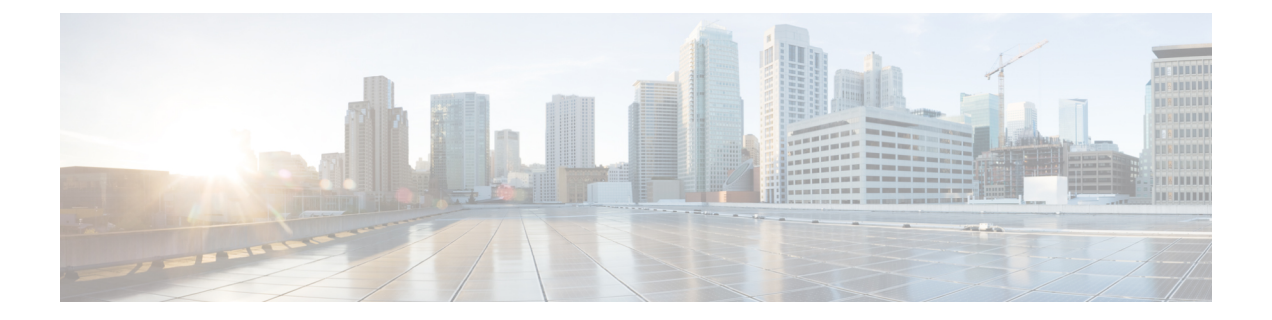

# NFVIS 環境でのインストール

Cisco Enterprise Network Function Virtualization Infrastructure Software (Cisco Enterprise NFVIS) は、サービスプロバイダーや企業が仮想ルータ、ファイアウォール、WAN 加速化などの仮想 化ネットワーク機能をサポート対象のシスコのデバイス上へ容易に動的に展開できるようにす る Linux ベースのインフラストラクチャ ソフトウェアです。

Cisco Enterprise NFVIS ソリューションは、重要なネットワーク機能をソフトウェアに容易に変換できるようにし、ネットワークサービスを分散された場所に数分で展開できるようにします。このソリューションは、仮想デバイスと物理デバイスの両方から構成される多様なネットワーク上で実行できる、完全に統合されたプラットフォームを実現します。

この章では、シスコサービス統合型仮想ルータ(ISRv)から Cisco Catalyst 8000V にアップグレードする方法について説明します。使用中のハードウェアが Cisco NFVIS で実行されているときに、この設定を Cisco Catalyst 8000V に展開する場合は、「*NFVIS* での VM のインストール」のセクションに記載されている手順を実行します。

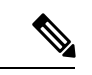

(注) Cisco IOS XE 17.4.x 以降のリリースでは、ISRv は Cisco Catalyst 8000V に置き換えられます。
 Cisco Catalyst 8000V の展開には NFVIS バージョン 4.4 以降が必要です。

NFVIS を実行しているサポート対象ハードウェア プラットフォーム

- Cisco 5400 シリーズエンタープライズネットワークコンピューティングシステム (ENCS)
- クラウド サービス プラットフォーム 5000 シリーズ (CSP)
- Cisco 8200 UCPE シリーズ

#### サポートされる NIM

- NIM-4G-LTE-VZ
- NIM-4G-LTE-ST
- NIM-4G-LTE-NA
- NIM-4G-LTE-GA

- NIM-4G-LTE-LA
- NIM-LTEA-EA
- NIM-LTEA-LA
- NIM-1MFT-T1/E1
- NIM-2MFT-T1/E1
- NIM-4MFT-T1/E1
- NIM-8MFT-T1/E1
- NIM-1CE1T1-PRI
- NIM-2CE1T1-PRI
- NIM-8CE1T1-PRI
- NIM-16A
- NIM-24A
- NIM-VA-B
- NIM-VAB-A
- NIM-VAB-M
- NIM-4SHDSL-EA
- NIM-1GE-CU-SFP
- NIM-2GE-CU-SFP
- NIM-ES2-8-P
- NIM-ES2-8 NIM-ES2-4

#### サポートされる NIC

| ハードウェア | vNIC                   |
|--------|------------------------|
| ENCS   | virtio、igbvf、i40evf    |
| UCPE   | virtio, igbvf, ixgbevf |

| ハードウェア | vNIC                                                     |
|--------|----------------------------------------------------------|
| CSP    | ・virtio、igbvf:Cisco IOS XE 17.4.1 以降で<br>サポート            |
|        | • i40evf : Cisco IOS XE 17.4.1 ~ 17.8.x でサ<br>ポート        |
|        | • ConnectX-5VF および iavf : Cisco IOS XE<br>17.9.1 以降でサポート |
|        | ・Ixgbe:Cisco IOS XE 17.10.1 以降でサポー<br>ト                  |

サポートされるプロファイル

- Mini : 1vCPU
- Small : 2vCPU
- Medium : 4vCPU
- Large : 4vCPU

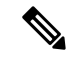

- (注) Cisco Catalyst 8000V は低遅延 VM として機能し、専用の vCPU コアで想定どおりに動作します。
  - NFVIS での VM のインストール (3 ページ)
  - NFVIS での VM のインストール(リリース 4.5.1 以降) (4 ページ)
  - NFVIS での VM のインストール(リリース 4.5.0 以前) (7 ページ)
  - 仮想マシンの監視(11ページ)
  - Cisco ISRV と Cisco Catalyst 8000V の間でのアップグレードとダウングレード (11 ページ)

## NFVIS での VM のインストール

Cisco IOS XE 17.4.1 リリース以降は、NFVIS に Cisco Catalyst 8000V VM を新規インストールするか、Cisco ISRv から Cisco Catalyst 8000V にアップグレードできます。インストールまたはアップグレードのために実行する必要がある主なタスクは次のとおりです。

・VM イメージの登録: VM イメージを登録するには、VM イメージを最初に NFVIS サーバーにコピーまたはダウンロードするか、あるいは HTTP または HTTPS サーバー上でイメージをホストする必要があります。ファイルをダウンロードしたら、登録 APIを使用してイメージを登録します。このAPIを使用すると、tar.gzファイルをホストする場所(HTTP または HTTPS サーバ上)へのファイル パスを指定することができます。イメージの登録

は1回限りのアクティビティです。イメージをHTTPまたはHTTPSサーバー上に登録し、 登録がアクティブ状態になると、登録されたイメージを使用して複数のVM展開を実行で きるようになります。

- カスタムプロファイルの作成: VM イメージを登録した後、必要に応じて VM イメージの カスタムプロファイルを作成できます。このプロファイルは、イメージファイルで定義さ れたプロファイルが要件に一致しない場合に特に役立ちます。カスタムプロファイルで は、VM が実行する仮想 CPU など、VM イメージの特定のプロファイリングの詳細や、 VM が使用する仮想メモリの量を指定することができます。必要なトポロジに応じて、展 開時に VM に接続する追加のネットワークやブリッジを作成できます。
- VMの展開:展開APIを使用してVMを展開します。このAPIでは、導入時にシステムに 渡すパラメータに値を指定できます。展開するVMに応じて、必須のパラメータとオプ ションのパラメータがあります。APIの詳細については、「VM Lifecycle Management APIs」 を参照してください。
- •VMの管理と監視: VM ステータスを取得したり、ログをデバッグしたりできるようにす る API とコマンドを使用して VM を監視できます。VM 管理 API を使用すると、VM を起 動、停止、またはリブートでき、CPU 使用率などの VM の統計情報を表示できます。VM プロファイルを変更または更新することもできます。VM プロファイルをイメージファイ ル内の既存のプロファイルのいずれかに変更できます。または、VM の新しいカスタムプ ロファイルを作成できます。VM 上の vNIC は追加または更新することもできます。

## NFVIS での VM のインストール(リリース 4.5.1 以降)

### NFVIS 環境での Cisco Catalyst 8000V のインストール

Cisco Catalyst 8000V を NFVIS バージョン 4.5.1 以降にインストールする場合は、このセクションの手順に従います。

NFVIS の以前のリリースに Cisco Catalyst 8000V をインストールするには、NFVIS 環境でのインストール (1ページ) を参照してください。

### NFVIS でのイメージのアップロード

- ステップ1 NFVIS ポータルにログインします。
- ステップ2 [Configuration] > [Virtual Machine] > [Images] > [Image Repository] の順に選択します。
- ステップ3 次のいずれかを実行して、インストールファイルをアップロードします。
  - •[Local]>[Select File]の順に選択し、デバイスからインストールファイルを見つけて選択します。
  - [Remote] を選択します。

ステップ4 [Remote] を選択した場合は、次の詳細を入力します。

- a) [Image Name]: このフィールドでイメージファイルの名前を指定します。
- b) [Protocol]:ドロップダウンリストからプロトコルを選択します。
- c) [IP Address]: このフィールドでリモートロケーションの IP アドレスを指定します。
- d) [Port]: このフィールドでリモートロケーションのポートを指定します。
- e) [Image File Path]: このフィールドでイメージファイルへのファイルパスを指定します。

### ネットワークの作成

ステップ1 NFVIS ポータルで、[Configuration] > [Virtual Machine] > [Networking] > [Networks] の順に選択します。

- ステップ2 新しいネットワークを作成するには、[+] アイコンをクリックします。
- ステップ3 [Add Network] 領域で、次の詳細を入力します。
  - a) [Network]: このドロップダウンリストから、適切なネットワークを選択します。
  - b) [Mode]: VNF がブートするモードを入力します。
  - c) [VLAN]: VMのVLANを選択します。
  - d) [VLAN-Range]: VMのVLANの範囲を入力します。
  - e) [Native VLAN]: このフィールドから VM のネイティブ VLAN を選択します。
  - f) [Bridge]: VM の仮想ネットワーク インターフェイス コントローラ (vNIC) 間のレイヤ 2 ドメインで す。[Existing] または [Create New] オプションボタンを選択します。
  - g) [Interface]: このフィールドから VM のインターフェイスを選択します。
    - (注) このインストールでは Single Root Input/Output Virtualization (SR-IOV) はサポートされていません。

**ステップ4** [Submit] をクリックします。

### VM パッケージの作成

- ステップ1 NFVIS ポータルで、[Configuration] > [Virtual Machine] > [Images] > [Image Package] の順に選択します。
- ステップ2 VM パッケージを作成するには、[+] アイコンをクリックします。
- ステップ3 [Image Packaging] 領域で、次の詳細を入力します。
  - a) [Name]: VM パッケージングに関連付けられている名前。
  - b) [Version]: パッケージのバージョン。
  - c) [VM Type]: パッケージを作成する VM のタイプ。
  - d) [Dedicate Cores (Optimize)]: コンテナに必要な専用コア。デフォルトでは、値は [False] です。

- e) [Serial Console]: シリアルコンソールを介したアクセスを有効または無効にするフィールド。デフォ ルトでは、値は [Disable] です。
- f) [SRIOV Driver]: VM インターフェイスでサポートされる SRIOV。
- g) [Local]: バンドルするイメージが intdatastore で使用可能な場合に使用する必要があるオプション。
- h) [Upload Raw Images]: ローカルマシンからパッケージ化するイメージをアップロードするオプション。
- i) [Raw Disk File Bus]: このドロップダウンリストからルートディスクイメージバスを選択します。
- j) [Thick Disk Provisioning]: ドロップダウンリストから [true] を選択して、シックプロビジョニングを 有効にします。デフォルトでは、値は [false] です。
- ステップ4 ブートストラップファイルをアップロードするには、次のいずれかを実行します。
  - [Local]を選択し、[Add Local File]オプションを選択して、ローカルで使用可能なブートストラップファ イルを追加します。
  - [Upload Bootstrap Files] オプションを選択して、コンピュータからブートストラップ設定ファイルを参照します。
  - [Monitored] ドロップダウンフィールドから VM の追跡状態を選択します。デフォルトでは、値は[False] です。
- ステップ5 VM パッケージを生成するには、[Submit] をクリックします。

### VMの展開

- ステップ1 NFVIS ポータルで、[Configuration] > [Deploy] の順に選択します。
- ステップ2 [VM Deployment] ウィンドウで、[Router] アイコンを選択します。
- **ステップ3** VM をクリックします。VM の周囲に4つのドラッグハンドラが表示されます。これらのハンドラのいず れかから、いずれかのネットワークにドラッグし、詳細を入力します。
- ステップ4 [VM Details] エリアで、以下の詳細を入力します。
  - a) [VM Name]: VM の名前を指定します。
  - b) [Image]:ドロップダウンリストから適切な値を選択します。
  - c) [Profile]: ドロップダウンリストからプロファイルを選択します。デフォルトのプロファイルは、展 開時にプロファイルが指定されていない場合に使用されます。
  - d) [Group Name]: この VM を特定のグループに関連付ける場合は、グループを選択します。
  - e) [VNC Password]: このフィールドに VNC パスワードを入力します。
  - f) [Controller]: 自律モードで展開するには [non-vManage] を選択し、コントローラモードで VM を展開 するには [vManage] を選択します。
  - g) [Tech Package]:ドロップダウンフィールドから、適切な技術パッケージを選択します。使用可能な オプションは、ネットワークエッセンシャル、ネットワークアドバンテージ、ネットワークプレミ アです。

- h) [NGIO]: VM で使用可能な NIM 有効化機能を決定する次世代入出力(NGIO)オプション。NGIO ド ロップダウンリストから [ENABLE] を選択して NGIO を有効にします。
- i) [SSH Username]: Cisco Catalyst 8000V VM にリモートでログインするためのユーザー名。
- j) [SSH Password]: VM にアクセスするための SSH パスワード。
- k) [Port Number]: VM への SSH 接続に必要なポート番号。
- 1) [External Port Number]: VM への SSH 接続に必要な外部ポート番号。

**ステップ5** [Deploy] をクリックします。

## NFVIS での VM のインストール (リリース 4.5.0 以前)

### NFVIS での仮想マシンの展開

- ステップ1 NFVIS ポータルから [VM Lifecycle] > [Deploy] を選択します。
- **ステップ2** [VM Deployment] ウィンドウで、[Router] アイコンを下のペインにドラッグアンドドロップし、必要に応じて適切なネットワークにマッピングします。
- ステップ3 [VM Details] セクションで、[VM Name] を入力します。
- ステップ4 [Image] ドロップダウンフィールドから、適切な値を選択します。
- ステップ5 [Mode] ドロップダウンフィールドから、[non-vManage] オプションを選択します。
- **ステップ6** [Profile] ドロップダウンリストから、プロファイル名を選択します。
- ステップ7 [Tech Package] ドロップダウンフィールドから、適切な技術パッケージを選択します。
- **ステップ8** 特定のネットワーク機能を持つ物理ハードウェアがインストールされている場合は、[NIM] ドロップダ ウンフィールドから [ENABLE] を選択して VM に渡すことができます。
- ステップ9 [Crypto Offload] ドロップダウンフィールドから [ENABLE] オプションを選択して、暗号化処理をハード ウェアチップにオフロードします。
- ステップ10 Cisco Catalyst 8000V への SSH ログイン用のユーザー名とパスワードを入力します。
- ステップ11 必要に応じて、[VNC Password]、[Port Number]、[External Port]、[Source Bridge]、[Deployment Disk]、 [Management IP] などの他の VM 詳細情報を追加します。
- ステップ12 VMを展開する前にブートストラップ設定ファイルを提供するため、[Add Bootstrap Config]オプションを 選択します。ブートストラップ設定ファイルに「iosxe\_config.txt」というファイル名が使用されて いることを確認します。

| cisco. 🦷               | VM Deployment |                     |                                                | © Ø ■ |
|------------------------|---------------|---------------------|------------------------------------------------|-------|
| # Home                 |               | _                   | VM Import                                      |       |
| VM Life Cycle ~ Depley |               |                     | VM Details                                     |       |
| Image Repository       |               | VM Name *           | ROUTER                                         |       |
| Manage                 |               | Image               | c8kv_terial_coff.tar.gz 🔹                      |       |
| Networking             |               | Mode                | non-vManage *                                  |       |
| Resource Allocation    | ward2-out     | Profile             | C8000V-small •                                 |       |
| VM Monitoring          |               | VNC Password        |                                                |       |
| Notifications          |               | TECH PACKAGE        | network-essentials •                           |       |
| <b>⊮</b> Host →        |               | NIM                 | ENABLE *                                       |       |
| ã About →              |               | Crypto Offload      | ENABLE *                                       |       |
| Chassis                |               | SSH USERNAME        | cisco 🔹                                        |       |
| Coluter                | GE0-3 GE0-5   | SSH PASSWORD        | ······ Ø                                       |       |
| ENFV Channel           | and and       | Port Number         |                                                |       |
| 🎢 Make a Wish          | GEO-2 GEO-4   | External Port       |                                                |       |
|                        | Deploy        | Source Bridge       | lan-br •                                       |       |
|                        |               | Deployment Disk     | datastore1(internal)                           |       |
|                        |               | Management IP       |                                                |       |
|                        |               | Single IP           | . 0                                            |       |
|                        |               | ✓ Add Bootst        | rap Config                                     |       |
|                        |               | Bootstrap File Name | iosxe_config.txt                               |       |
|                        |               | Bootstrap Payload   | <your configuration="" goes="" here=""></your> |       |
|                        |               |                     | *                                              |       |

- (注) ギガビットイーサネット1インターフェイスは、NFVIS ホストとの管理通信用に予約されています。
- **ステップ13** [Deploy] をクリックします。

#### 次のタスク

VMインスタンスを展開したら、[Manage]タブでインスタンスの詳細を確認します。このタブ には、VMインスタンスの概要が表示されます。

コンソールにアクセスするには、VMの横にある[Console]記号をクリックします。次のNFVIS コマンドを使用して、VMのシリアルコンソールに接続することもできます。 vmConsole <ROUTER-NAME>

## NFVIS 用 Cisco Catalyst 8000V イメージのダウンロード

- ステップ1 https://software.cisco.com/download/home に移動します。
- ステップ2 ページ下部の検索バーで Cisco Catalyst 8000V を検索します。
- ステップ3 リストから [Software Type] を選択します。たとえば、IOS XE ソフトウェアを選択します。
- ステップ4 ファイルのリストから、tar.gz 拡張子を持つ最新の Cisco Catalyst 8000V イメージファイルをダウンロード します。
  - (注) NFVIS で Cisco Catalyst 8000V イメージを展開するには、イメージをイメージプロパティファイルに パッケージ化する必要があります。

### NFVIS でのイメージのアップロード

- ステップ1 NFVIS ポータルにログインします。
- ステップ2 [VM Lifecycle] > [Image Repository] を選択します。
- ステップ3 [Image Registration] タブをクリックし、[Images] オプションの横にあるアップロード矢印をクリックします。
- ステップ4 [Drop Files or Click] オプションから適切なファイルを選択します。

|     | Image Registration                                                                     |        | Browse Datastore |               |                                          |                 | USB Upload           |                      | Image Packaging |          |              |  |
|-----|----------------------------------------------------------------------------------------|--------|------------------|---------------|------------------------------------------|-----------------|----------------------|----------------------|-----------------|----------|--------------|--|
|     |                                                                                        |        |                  |               |                                          |                 |                      |                      |                 |          |              |  |
|     |                                                                                        |        | # Name           |               | Size                                     | VM Type         | Dedicated Cores      | File Storage         |                 | Progress | Status       |  |
|     | Drop Files or Click                                                                    |        | 1 oškv_          | serial tar.gz | 985 MB                                   | NA              | NA                   | datastore1(internal) | ٠               |          | Start        |  |
|     |                                                                                        |        |                  |               |                                          |                 |                      |                      |                 |          |              |  |
|     |                                                                                        |        |                  |               |                                          |                 |                      |                      |                 |          |              |  |
|     |                                                                                        |        |                  |               |                                          | -               |                      |                      |                 |          |              |  |
| lon | Image Name                                                                             | State  | 0                | Type 0        | Version                                  | 0               | Storage Location     |                      | 0 Secure Boot   | 0 Action |              |  |
| _   | c8000v-universalk9.BLD_POLARIS_DEV_LATEST_20201003_1<br>82629_V17_5_0_42-serial tar gz | ACTIVE |                  | ROUTER        | BLD_POLARIS_DEV_LATEST<br>629_V17_5_0_42 | _20201003_182 d | datastore1(internal) |                      |                 | ± 0      |              |  |
|     | c8kv_serial_coff.tar.gz                                                                | ACTIVE |                  | ROUTER        | version                                  | d               | datastore1(internal) |                      |                 | ۵ ک      |              |  |
|     | c8kv_serial_coff_new_branch.tar.gz                                                     | ACTIVE |                  | ROUTER        | version                                  | d               | datastore1(internal) |                      |                 | ± 0      |              |  |
| 1   | Showing 1 to 3 of 3 entries                                                            |        |                  |               |                                          |                 |                      |                      |                 |          | Previous 1 M |  |

**ステップ5** [Start] をクリックしてイメージをアップロードします。

イメージをアップロードすると、NFVIS はそれぞれのプロファイルを作成し、イメージを登録します。選 択したファイルは同じページの [Images] セクションに表示されています。

### Web インターフェイスを使用した VM パッケージの作成

- **ステップ1** NFVIS Web ポータルから、[Image Repository]>[Image Packageing]を選択します。[Create] アイコンをクリックします。
- ステップ2 [VM Packages] をクリックします。
- ステップ3 [Image Packaging] タブに詳細を入力します。[Dedicated Code] ドロップダウンリストから [Yes] を選択します。

| Package Name                               | File Name | © Status                   | The provide the second second |                            | Action |
|--------------------------------------------|-----------|----------------------------|----------------------------------------------------------------------------------------------------|----------------------------|--------|
|                                            |           | Repackage Image            | Reportance Image                                                                                                    |                            |        |
|                                            |           | viii i ackages             |                                                                                                    |                            |        |
|                                            |           | VM Packages                |                                                                                                    |                            |        |
|                                            |           |                            | Submit                                                                                                    |                            |        |
| Advanced Configuration                     |           |                            |                                                                                                    |                            |        |
| No                                         | *         | cdrom                      | *                                                                                                    | ida                        | Ÿ      |
| Monitored                                  |           | Bootstrap Cloud Init Drive |                                                                                                    | Bootstrap Cloud Init Bus   |        |
| Select local files                         |           |                            |                                                                                                    |                            |        |
| Local      Upload Bootstrap Files          |           |                            |                                                                                                    |                            |        |
| virtio                                     | ~         | No                         | ~                                                                                                    |                            |        |
| Raw Disk File Bus                          |           | Thick Disk Provisioning    |                                                                                                    |                            |        |
| Select local files                         |           |                            |                                                                                                    |                            |        |
| Local      Upload Raw Images (.qcow2/.img) |           |                            |                                                                                                    |                            |        |
| No                                         | · ·       | Disable                    | ~                                                                                                    | Select available driver(s) |        |
| Dedicate Cores(Optimize)                   |           | Serial Console             |                                                                                                    | Sriov Driver(s)            |        |
| Required Field                             |           | Required Field             |                                                                                                    | Router                     | ×      |
| Package Name                               |           | VM Version                 |                                                                                                    | VM Type                    |        |
|                                            |           |                            |                                                                                                    |                            |        |

- ステップ4 [Submit] をクリックします。ブートストラップファイルがアップロードされます。 イメージを作成したら、そのイメージを登録し、プロファイルが VFVIS に適切に入力されるようにする必 要があります。
- ステップ5 作成したイメージを選択し、[Register] をクリックします。

### ネットワークの作成

- ステップ1 NFVIS ポータルから、[VM Lifecycle]>[Networking] を選択します。[Networks & Bridges] ページが表示されます。
- ステップ2 [Networks & Bridges] の横にある [Create] アイコンをクリックします。
- **ステップ3** [Network]、[Mode]、[VLAN]、[Bridge]、および [Interface] の各フィールドに適切な値を入力します。 Single Root Input/Output Virtualization (SRIOV) はサポートされていません。

|                     |                             |   |        |       |              |        |                            |      | * Required Field |     |          |   |            |          |
|---------------------|-----------------------------|---|--------|-------|--------------|--------|----------------------------|------|------------------|-----|----------|---|------------|----------|
| 🖗 Hame              |                             |   |        |       | Network:     |        | Network name               |      |                  |     |          |   |            |          |
|                     |                             |   |        |       | Mode:        |        | trunk                      |      | v                |     |          |   |            |          |
| WM Life Cycle       |                             |   |        |       | Vlan         |        | Comma separated vian id(s) |      |                  |     |          |   |            |          |
| Deploy              |                             |   |        |       | Native Vian: |        | native vlan id(s)          |      |                  |     |          |   |            |          |
| Image Repository    |                             |   |        |       | Bridge       |        | Existing      Create New   |      |                  |     |          |   |            |          |
| Manage              |                             |   |        |       |              |        |                            |      | wan-br ~         |     |          |   |            |          |
| Networking          |                             |   |        |       | Interface:   |        |                            |      |                  |     |          |   |            |          |
| Resource Allocation |                             |   |        |       |              |        | Submit                     |      |                  |     |          |   |            |          |
| VM Monitoring       |                             |   |        |       |              | Ne     | etworks & Bridges          |      |                  |     |          |   |            |          |
| A Notifications     |                             |   |        |       |              | INC    | etworks & bruges           |      |                  |     |          |   |            |          |
| ⊮ Host >            |                             |   |        |       |              |        |                            |      |                  |     |          |   |            | DISABLED |
| i About >           |                             |   |        |       |              |        |                            |      |                  |     |          |   | brok •     | a c      |
| Chasels             | Network                     | ^ | Mode 0 | Vlans | ٥            | Native | vlan 0                     | Br   | idge 0           | In  | erfaces  | 0 | Actions    | 0        |
| Cellular            | lan-net                     | • | trunk  |       |              |        |                            | lan  | -br              | GE  | 1-2      |   | / 0        |          |
| BNFV Channel        | Not Associated              | • | access |       |              |        |                            | cell | lular-br         | int | CELL-1-0 |   | / 8        |          |
| 🎢 Make a Wish       | wan-net                     | • | trunk  |       |              |        |                            | wat  | n-br             | GE  | 0-0      |   | / 0        |          |
|                     | wan2-net                    | • | trunk  |       |              |        |                            | wa   | n2-br            | GE  | ы        |   | / 🕯        |          |
|                     | Showing 1 to 4 of 4 entries |   |        |       |              |        |                            |      |                  |     |          |   | Previous 1 | Next     |

ステップ4 [Submit] をクリックします。ネットワークが作成されました。

## 仮想マシンの監視

この手順では、VM を監視する手順を指定し、リソース割り当て、VM 統計情報などの動作情報を表示します。

ステップ1 VM のリソース割り当てを表示するには、次のステップに従います。

- a) NFVIS ポータルから、[VM Life Cycle] > [Resource Allocation] を選択します。全体的な CPU 割り当てが 示された [VM CPU Allocation] タブが表示されます。
- b) [VM Memory Allocation] をクリックして、全体的なメモリ割り当てを表示します。
- c) [VM Disk Allocation] をクリックして、全体的なディスク割り当てを表示します。

ステップ2 VM 統計情報を表示するには、次のステップを実行します。

a) NFVIS ポータルから、[VM Life Cycle] > [Resource Allocation] を選択します。

VM ごとの全体的な CPU 使用率が示された [VM CPU Utilization] タブが表示されます。

- b) [Memory Allocation] をクリックして、VM ごとのメモリ使用率を表示します。
- c) [VNC Utilization] タブをクリックして、VM ごとの VNIC 使用率を表示します。
- d) [Disk Utilization] タブをクリックして、VM ごとのディスク使用率を表示します。

Cisco Catalyst 8000Vの最初のインターフェイスは、Cisco NFVIS 管理ネットワーク(通常はギガビットイー サネット1)用に常に予約されています。Cisco NFVIS は、このインターフェイスに IP アドレスを割り当 て、インターフェイス経由で ICMP ping を使用して VM を周期的に監視します。

警告 インターフェイスをシャットダウンしたり、IP アドレスを変更したりすると、NFVIS VM のリカバ リとリロードが発生する可能性があります。

# Cisco ISRV と Cisco Catalyst 8000V の間でのアップグレード とダウングレード

Cisco IOS XE 17.4.x 以降のリリースでは、シスコのサービス統合型仮想ルータ(ISRV)が Cisco Catalyst 8000V に置き換えられます。ユーザーは、既存の ISRv ルータを Cisco Catalyst 8000V にアップグレードできます。Cisco Catalyst 8000V の最新リリースにアップグレードする方法については、Cisco IOS XE ソフトウェアのアップグレードを参照してください。

(注)

• Cisco Catalyst 8000V から Cisco ISRV にダウングレードすることはできません。

- Cisco ISRV から Cisco Catalyst 8000V にアップグレードする場合、サポートされる Cisco ISRV の最小バージョンは 16.12.4、17.2.3、17.3.2 です。上記以外のバージョンが実行され ている Cisco ISRV デバイスを使用している場合は、Cisco Catalyst 8000V にアップグレードできません。
- Cisco IOS XE 17.1.x 以前のリリースから Cisco IOS XE 17.4.x にアップグレードする場合、 install add file bootflash:c8000v-universalk9.XXX.bin activate commit コマンドはサポートさ れません。Cisco ISRV を Cisco Catalyst 8000V にアップグレードするには、 c8000v-universalk9.XXX.bin ファイルを Configuration フォルダの bootflash: に コピーします。次に、write memory コマンドを使用して設定をコピーし、アップグレード プロセスを開始します。
- Cisco IOS XE 16.12.3 以前のリリースを実行している既存の Cisco CSR1000V ユーザーが Cisco Catalyst 8000V にアップグレードする場合、Web UI を使用してアップグレードする ことはできません。Cisco Catalyst 8000V にアップグレードする前に、まず Cisco CSR1000V リリース 16.12.4、17.2.3、または 17.3.2 にアップグレードする必要があります。
- すべてのライセンス情報は、Cisco Catalyst 8000Vへのアップグレード後も保持されます。

#### サポートされているアップグレードパス

#### 自律モード

- 16.12.x > 17.4 C8000V
- 17.2.x > 17.4 C8000V
- 17.3.x > 17.4 C8000V

#### コントローラモード

- 16.12.2 ISRV > 16.12.4 ISRV > 17.4 C8000V
- 16.12.3 ISRV > 16.12.4 ISRV > 17.4 C8000V
- 16.12.4 ISRV > 17.4 C8000V
- 17.1.1 ISRV > 17.3.x ISRV > 17.4 C8000V
- 17.2.1 ISRV > 17.2.2 ISRV > 17.4 C8000V
- 17.2.2 ISRV > 17.4 C8000V
- 17.3.x ISRV > 17.4 C8000V

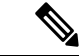

(注) コントローラモードで Cisco ISRV を Cisco Catalyst 8000V にアップグレードする場合は、最初 に Cisco IOS XE を 17.3.1 以降のリリースまたは 16.12.4 以降のリリースにアップグレードしま す。 翻訳について

このドキュメントは、米国シスコ発行ドキュメントの参考和訳です。リンク情報につきましては 、日本語版掲載時点で、英語版にアップデートがあり、リンク先のページが移動/変更されている 場合がありますことをご了承ください。あくまでも参考和訳となりますので、正式な内容につい ては米国サイトのドキュメントを参照ください。